## How to Add Attachment in iSupplier

- 1. Once you have completed and signed your Anti-Corruption / Ethics Training Attestation form, it is ready for you to upload in the iSupplier portal
- 2. After logging in, click 'iSupplier Portal Full Access' and then click 'Home Page' on left-side bar

| ORACLE<br>BINANCIALS E-Business Suite  |                                                                                                    |                                                          |                                                                                                    |                                                 | *                    | ٥                     | <b>P</b>             | Lo                     | igged in As                                                | -                                | )              |
|----------------------------------------|----------------------------------------------------------------------------------------------------|----------------------------------------------------------|----------------------------------------------------------------------------------------------------|-------------------------------------------------|----------------------|-----------------------|----------------------|------------------------|------------------------------------------------------------|----------------------------------|----------------|
| Enterprise Search Contract Documents 🗸 |                                                                                                    | Go                                                       | Search Results Display Preference Standard 🗸                                                                                                    |                                                 |                      |                       |                      |                        |                                                            |                                  |                |
| Home                                   |                                                                                                    |                                                          |                                                                                                    |                                                 |                      |                       |                      |                        |                                                            |                                  |                |
| Navigator                              | Worklist                                                                                                    |                                                          |                                                                                                    |                                                 |                      |                       |                      |                        |                                                            |                                  |                |
| Personalize                            | <u>NEW</u> : "Take advantage of the convenience of eli<br>CHECK NOW to see if your business qualifies<br>available for businesses that are owned by cu<br>(public housing or Section 8-assisted housing | ectronic invo<br>for Section<br>rrent NYCH<br>gresidents | olces. It is free Contact ap.aupport@mycha.myc.gov to see if you qualify*<br>n 3 Business Concern status by clicking on the <u>Admin Tak.(abcoy</u> )then selection<br>if residents or residents who currently live in Section 3-assisted housing or ve<br>and/or low or very-low income persons residing in the NY metropolitan area). | I <u>Surveys</u> from the<br>y-low income perso | nenu on<br>Ins resid | the left<br>ling in t | hand sid<br>he NY me | e. Sectio<br>tropolita | on 3 Businesses Concern sta<br>n area OR that employ Secti | itus may be<br>on 3 worker<br>Fi | rs<br>ull List |
|                                        | X 2 5 0 - E                                                                                                    |                                                          |                                                                                                    |                                                 |                      |                       |                      |                        |                                                            |                                  |                |
|                                        | From<br>There are no notifications in this view.                                                                                                    |                                                          |                                                                                                    | Туре                                            | Sub                  | ject                  |                      |                        | Sent I                                                     | Due                              |                |

- 3. Navigate to the 'Administration' tab on the top bar and it will take you to the 'General' page
- 4. Find the 'Attachments' section and click the grey 'Add Attachment' button
  - a. If you don't see the attachments section or button, make sure you are at the general page by clicking on the 'General' link found in the bar on the left-side

| CORACLE iSupplier Portal                                               |                          | <b>^</b> (   | ⊗ ★ ‡                              | <b>↓</b> <sup>0</sup> | Logged in As              |
|------------------------------------------------------------------------|--------------------------|--------------|------------------------------------|-----------------------|---------------------------|
| Supplier Home Orders Shipments Planning Finance Product Administration |                          |              |                                    |                       |                           |
| Profile Management                                                     |                          |              |                                    |                       |                           |
| General General                                                        |                          |              |                                    |                       |                           |
| Company Profile Organization Name Supplier Number                      |                          |              | DUNS Numb<br>Tax Registration Numb | er<br>er              |                           |
| Organization Alias<br>Parent Supplier Name                             |                          | Co           | Taxpayer                           | D D                   | •                         |
| Address Book Parent Supplier Number                                    |                          |              |                                    |                       |                           |
| Contact Directory 4 Attachments                                        |                          |              |                                    |                       |                           |
| Business Classifications Search                                        |                          |              |                                    |                       |                           |
| Product & Services<br>Note that the search is case insensitive         |                          |              |                                    |                       |                           |
| Banking Details Title Go                                               |                          |              |                                    |                       |                           |
| Payment & Invoicing                                                    |                          |              |                                    |                       |                           |
| Surveys Add Attachment                                                 |                          |              |                                    |                       |                           |
| MarkView Title Type Description No results found.                      | Category Last Updated By | Last Updated | Usage Up                           | date I                | Delete Publish to Catalog |

- 5. Under the 'Attachment Summary Information' section, please enter a Title and Description
- 6. For the Category field, please choose 'From Supplier: Ethics Training Attestation Certification'

| FINANCIALS isu              | pplier Portal        |                                                       |                                                              |               |                   |
|-----------------------------|----------------------|-------------------------------------------------------|--------------------------------------------------------------|---------------|-------------------|
| upplier Home Orders Shipm   | ents Planning        | Finance Product                                       | Administration                                               |               |                   |
| Add Attachment              |                      |                                                       |                                                              |               |                   |
| Add Desktop File/ Text/ URL | ~                    |                                                       |                                                              |               |                   |
| Attachment Summary          | Information          |                                                       |                                                              |               |                   |
| 5                           | Title<br>Description | Attestation<br>Anti-Corruption / Eth                  | ics Training                                                 |               |                   |
| Dofine Attachment           | Category             | From Supplier<br>From Supplier<br>From Supplier : COV | ID-19 Safety Affirmation                                     | •             |                   |
| Define Attachment           | 6                    | From Supplier : Ethio<br>From Supplier : PQL /        | ID 10 Contro Plan<br>s Training Attestation (<br>Application | Certification | ile No file chose |
|                             |                      |                                                       | <ul> <li>O Short Text</li> </ul>                             |               |                   |

- 7. To upload your completed certification, navigate to the 'Define Attachment' section
  - a. Choose type 'File' and click the grey button 'Choose File'. A separate window will open on your computer

- 8. On this pop-up window, find and select your completed certification file and click 'Open'
- 9. Click Apply to start the upload of your file

| ORACLE<br>ISupplier Porta                                                                         |                                                                   | · ·                                 |                                                                                                    | <b>î</b> 0                                                    | ★ 🏟 🥐 i 🗤        | agged In As OSCAR@PDQSUPPLY.COM 💡 😃        |
|---------------------------------------------------------------------------------------------------|-------------------------------------------------------------------|-------------------------------------|----------------------------------------------------------------------------------------------------|---------------------------------------------------------------|------------------|--------------------------------------------|
| Supplier Home Orders Shipments Planning<br>Profile Management<br>Add Attachment                   | Finance Product Administration                                    |                                     |                                                                                                    |                                                               |                  | Cancel Add Another Apply                   |
| Add Desktop File/Text/URL v<br>Attachment Summary Information<br>Title<br>Description<br>Category | Attestation<br>Anti-Corruption / Ethics Training<br>From Supplier |                                     | Open     Open     Organize =     Organize = | ojects                                                        | Desitop          | ×<br>• • • • • • • • • • • • • • • • • • • |
| Define Attachment                                                                                 | Type File<br>URL<br>Short Text                                    | Choose Fiel Suppler-1 6 6 20 24 jpg | Dourness     Dourness     Dourness   | sloads<br>is<br>I drives (2)<br>ovis (C:)<br>B free of 460 GB | Dub RN Drive (E) | Picture                                    |
|                                                                                                   | Cong Text                                                         |                                     | File name:                                                                                                    |                                                               |                  | All File     Open     Cancel               |

- 10. Once the upload is complete, you will automatically be taken back to the 'General' page where you will see a confirmation of your upload on the green bar at the top of the page
  - a. You can review the details of your upload in the 'Attachments' section where you are able to update or delete the file

| FINANCIALS                                                                    | Supplier Porta         | al                      |              |                                                                                                 |                                                           | Â                 | $\otimes$            | * 🌣                                                                 | P - 1    | Logged In A | s      | (                  |
|-------------------------------------------------------------------------------|------------------------|-------------------------|--------------|-------------------------------------------------------------------------------------------------|-----------------------------------------------------------|-------------------|----------------------|---------------------------------------------------------------------|----------|-------------|--------|--------------------|
| Supplier Home Orders Ship                                                     | ments Plannin          | g Finance               | Product      | Administration                                                                                  |                                                           |                   |                      |                                                                     |          |             |        |                    |
| Profile Management                                                            |                        |                         |              |                                                                                                 |                                                           |                   |                      |                                                                     |          |             |        |                    |
| General<br>Company Profile                                                    | Confirm<br>Attestation | nation<br>on attachment | t has been a | dded successfully.                                                                              |                                                           |                   |                      |                                                                     |          |             |        |                    |
| Organization<br>Address Book<br>Contact Directory<br>Business Classifications | Attachmer              | its                     |              | Organization Name<br>Supplier Number<br>Alias<br>Parent Supplier Name<br>Parent Supplier Number |                                                           |                   | Tax Reg<br>Country o | DUNS Numbe<br>gistration Numbe<br>Taxpayer II<br>f Tax Registration |          |             |        |                    |
| Banking Details                                                               | Search                 | oarch is caso           | inconsitivo  |                                                                                                 |                                                           |                   |                      |                                                                     |          |             |        |                    |
| Payment & Invoicing                                                           | Title                  | a Search Onti           | ons          | Go                                                                                              |                                                           |                   |                      |                                                                     |          |             |        |                    |
| 0011030                                                                       | Add Attachr            | nent                    |              |                                                                                                 |                                                           |                   |                      |                                                                     |          |             |        |                    |
|                                                                               | MarkView               | Title 🛆                 | Туре 🛆       | Description                                                                                     | Category 🛆                                                | Last Updated By 🛆 | La                   | st Updated 🛆                                                        | Usage 🛆  | Update      | Delete | Publish to Catalog |
|                                                                               |                        | Attestation             | File         | Anti-Corruption / Ethics Training                                                               | From Supplier : Ethics Training Attestation Certification |                   | 20                   | -Jun-2024                                                           | One-Time | 1           | 1      | 2                  |